# PX144

# Mini Light Controller

# INSTRUKCJA OBSŁUGI

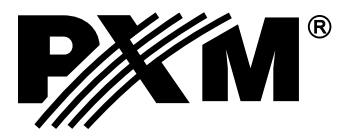

# SPIS TREŚCI

| 1. Opis ogólny1                                                                                       | I                   |
|----------------------------------------------------------------------------------------------------|---------------------|
| 2. Warunki bezpieczeństwa1                                                                            | I                   |
| 3. Schemat połączeń2                                                                                  | 2                   |
| 4. Instalacja oprogramowania3                                                                         | }                   |
| 5. Oprogramowanie sterownika5                                                                         | 5                   |
| 5.1. Połączenie sterownika z komputerem PC5                                                           | 5                   |
| 5.2. Ustawienia kontrolera65.2.1. Ustawienia wejść5.2.2. Ustawienia pilota5.2.3. Pozostałe ustawienia | \$<br>}<br> 0<br> 1 |
| 5.3. Definiowanie scen i kroków programów                                                             | 2                   |
| 5.4. Definiowanie programów1                                                                          | 3                   |
| 5.5. Kopiowanie ustawień scen i programówów 1                                                         | 4                   |
| 5.6. Zapisywanie i odczyt konfiguracji1                                                               | 5                   |
| 5.7. Zakończenie pracy z programem1                                                                   | 6                   |
| 6. Specyfikacja techniczna1                                                                           | 6                   |
| 7. Deklaracja zgodności1                                                                              | 17                  |

Producent zastrzega sobie możliwość wprowadzania zmian w funkcjonowaniu i obsłudze sterownika, mających na celu ulepszenie wyrobu.

| PXM s.c.                            | tel.: (0 12) 626 46 92                       |
|-------------------------------------|----------------------------------------------|
| ul. Przemysłowa 12<br>30-701 Kraków | fax: (0 12) 626 46 94<br>E-mail: info@pxm.pl |
|                                     | Internet: www.pxm.pl                         |

Rev.1.1.

# 1. OPIS OGÓLNY

PX144 Mini Light Controller jest sterownikiem dynamicznego oświetlenia architektonicznego oraz dekoracyjnego pozwalającym na kontrolowanie rozbudowanych instalacji oświetleniowych. Do komunikacji z otoczeniem służy 8 wejść typu on/off, wejście pilota sterowania bezprzewodowego nadającego w kodzie RC-5 oraz port USB. PX144 posiada wyjścia w standardzie DMX-512 oraz OC o obciążalności 1,5 A na kanał, pozwalające bezpośrednio sterować diodami LED. Dioda RGB widoczna na obudowie PX144 pozwala na bezpośredni podgląd koloru świecenia w wybranych trzech kolejnych kanałach wyjściowych.

Moduł przeznaczony jest do sterowania zarówno szybkimi, jak i wolnymi zmianami oświetlenia, doskonale nadaje się także do sterowania wszelkimi urządzeniami inteligentnymi.

Programowanie sterownika odbywa się po przez komputer PC za pomocą dołączonego software'u działającego w środowisku Windows. Pamięć PX144 umożliwia zapisanie szesnastu scen z określoną jasnością, czasem wejścia, trwania oraz zejścia, oraz ośmiu programów, czyli sekwencji scen, w których, poprzez odpowiedni dobór parametrów można wpływać na dynamikę pokazu świetlnego. Ponadto Mini Light Controller ma wbudowaną jedną scenę specjalną, która może być na bieżąco dowolnie regulowana przez użytkownika, np. za pośrednictwem pilota, nie wymagając tym samym podłączania komputera.

Sterowanie modułem może odbywać się z zewnątrz za pomocą klawiszy (mogą to być np. czujki ruchu, przełączniki zmierzchowe bądź zwykłe klawisze) lub pilota. PX144 pozwala na zdefiniowanie 16 scen oraz 8 programów składających się z maksimum 16 kroków każdy.

# 2. WARUNKI BEZPIECZEŃSTWA

Sterownik PX144 Mini Light Controller jest zasilany napięciem bezpiecznym 12 - 24V, jednak podczas jego instalacji i użytkowania należy bezwzględnie przestrzegać poniższych reguł bezpieczeństwa:

- 1. Urządzenie może być podłączone wyłącznie do zasilania 12-24 V DC o obciążalności zgodnej z danymi technicznymi.
- 2. Należy chronić wszystkie przewody przed uszkodzeniami mechanicznymi i termicznymi.
- 3. W przypadku uszkodzenia któregokolwiek z przewodów należy zastąpić go przewodem o takich samych parametrach technicznych.
- 4. Do podłączenia sygnału DMX stosować wyłącznie przewód ekranowany.
- 5. Wszelkie naprawy, jak i podłączenie sygnału DMX mogą być wykonywane wyłącznie przy odłączonym zasilaniu.
- 6. Należy bezwzględnie chronić PX144 przed kontaktem z wodą i innymi płynami.
- 7. Unikać gwałtownych wstrząsów, a w szczególności upadków.
- 8. Nie włączać urządzeniach w pomieszczeniach o wilgotności powyżej 90%.
- Urządzenia nie należy używać w pomieszczeniach o temperaturze niższej niż +2°C lub wyższej niż +40°C.
- 10. Do czyszczenia używać wyłącznie lekko wilgotnej ściereczki.

# 3. SCHEMAT POŁĄCZEŃ

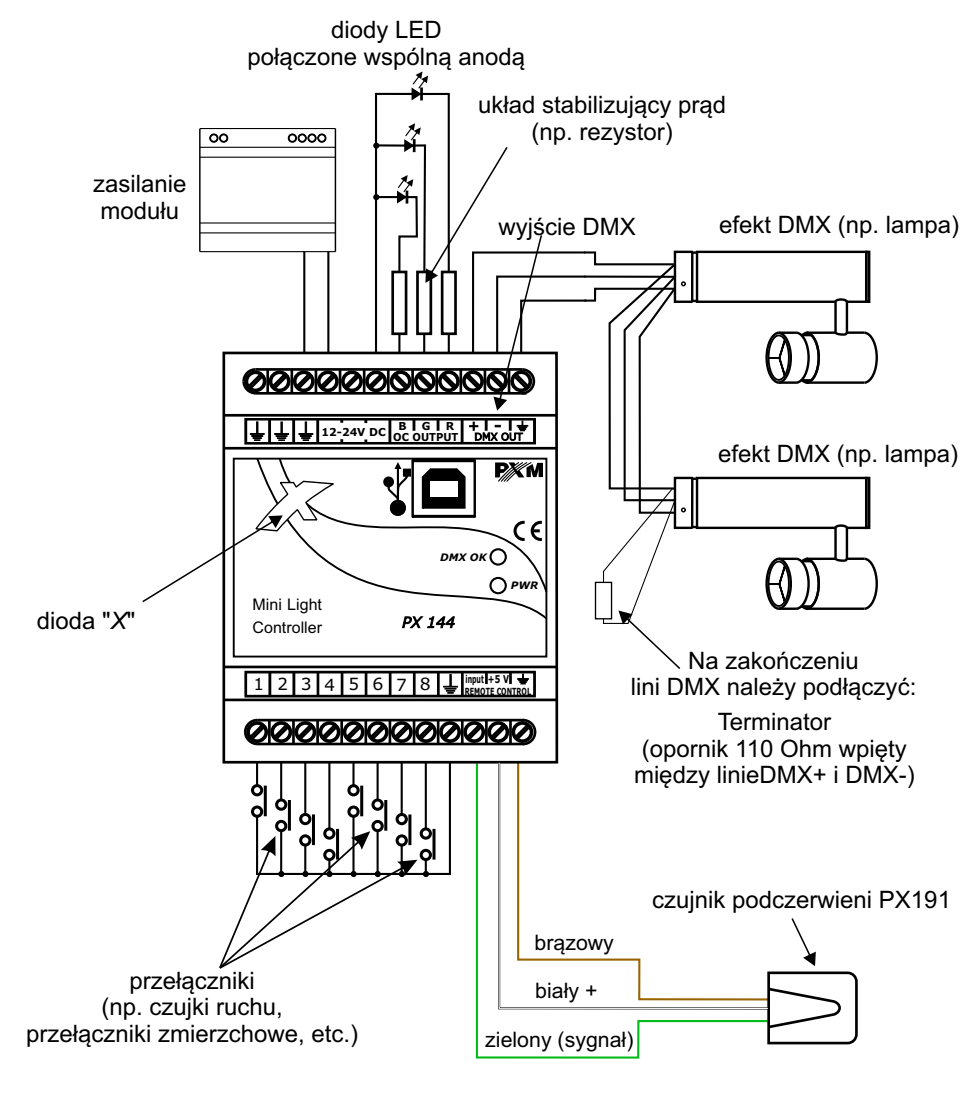

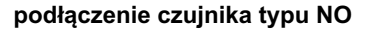

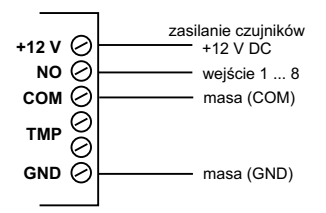

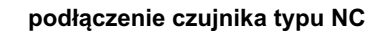

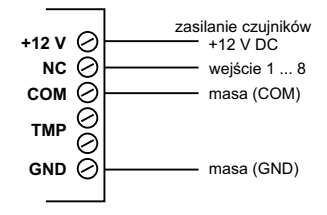

# 4. INSTALACJA OPROGRAMOWANIA

Na płycie dołączonej do sterownika znajduje się program *Px144 ver.* 0\_1\_3\_204 *Install.exe*, który po uruchomieniu instaluje aplikację służącą do programowania i konfigurowania modułu PX144. W pierwszym kroku instalator pyta o wybór języka (*Installer language*) używanego podczas instalacji. Do wyboru są angielski (*English*) oraz polski (*Polish*).

| Installer I | anguage 🛛 🛛                                 |
|-------------|---------------------------------------------|
| 8           | Please select the language of the installer |
|             | Polsh Topish                                |
|             | Polish                                      |

Po zdefiniowaniu języka jako *Polish* i kliknięciu *OK* pojawia się kolejne okno - *Warunki użytkowania programu* pojawia się umowa licencyjna zawierana w wypadku instalacji oprogramowania między Użytkownikiem a firmą PXM s.c. Należy uważnie ją przeczytać i, jeśli wyrażamy zgodę, nacisnąć klawisz *Zgadzam się*, co jest równoważne z akceptacją warunków umowy. Klawisz *Anuluj* spowoduje przerwanie instalacji.

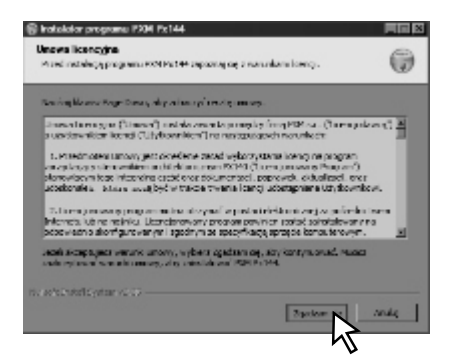

Kolejne okno to okno wyboru komponentów instalacji. Domyślnie zaznaczone są wszystkie niezbędne elementy - komponenty programu oraz sterowniki USB. Kliknięcie klawisza *Dalej* spowoduje kontynuację instalacji, klawisz *Anuluj* przerywa instalację programu. Aby przejść do następnego etapu naciśnij klawisz *Dalej*.

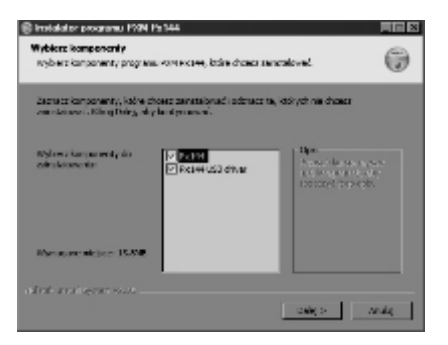

Kolejne okno daje nam możliwość wyboru przyszłej lokalizacji instalowanego programu. Aby kontynuować, naciśnij klawisz *Dalej.* Klawisz *Wstecz* spowoduje powrót do okna wyboru komponentów instalacji, klawisz *Anuluj* przerwie instalację.

| Encoderar programs 7504 Po144<br>Wybeen lakak renge dia mateinga<br>Nyheen Killer, withingenea hal ward | desary PROPERTY.                                                                | 0        |
|----------------------------------------------------------------------------------------------------|---------------------------------------------------------------------------------|----------|
| instalaisian oon stologe program KOM Pat<br>Innya fakatas, silan (Procision) i watik                    | Warnesign yn yn faller er. Ny renntalen<br>er feder Klerf Biel, aly ferfyran af | <b>.</b> |
|                                                                                                    |                                                                                 |          |
| Palita destan e<br>De Secondo de Secondo de                                                             | Page                                                                            | 6.1      |
| Managements are 10,000                                                                                  |                                                                                 |          |
| Dostajone mejsoe: 13 362                                                                                |                                                                                 |          |
| and the second second                                                                                   | < worker table >                                                                | andig .  |

Kolejne okno informuje nas o gotowości instalatora do kopiowania plików oraz powala wybrać nazwę folderu docelowego. Kliknięcie klawisza *Zainstaluj* będzie tożsame z instalacją aplikacji.

| 🗑 instalator programs 7004 Px144                                                                                  |                                              |        |
|----------------------------------------------------------------------------------------------------|----------------------------------------------|--------|
| Wybeen folder winnen Stat<br>Rybern folder men Stat withops and                                                   | as participations should be desproyed as     | ۲      |
| Replaces failles summaries Rivel subdrymatic<br>standards news failer replacies ison name                         | saliya arasan' siniya ay ay ay awa. Mak<br>K | - laiv |
| T01/5141                                                                                                    |                                              | _      |
| Microana<br>Any Video Audio Convertor<br>Autostan<br>Sudian Hil 2010<br>Dodian Hil 2010<br>Francischer Statistica |                                              | 1      |
| Const Males<br>Const Males<br>ConstRuiter<br>ConstRuiter<br>ConstRuiter<br>ConstRuiter                            |                                              | 2      |
| Ne traits daniabe                                                                                                 |                                              |        |
| ILL THE STREET                                                                                                    | < Webcze Editorial                           | Ar.Ar  |

W ostatnim oknie pokazuje się informacja o pomyślnym ukończeniu instalacji. Kliknięcie klawisza Pokaż szczegóły otworzy wewnętrzne okno z informacją o lokalizacji poszczególnych komponentów. Naciśnij klawisz *Zamknij*, aby wyjść z instalatora.

**UWAGA:** Aby usunąć program *Px144.exe* należy uruchomić plik *Uninstall* znajdujący się w docelowym folderze programu.

| 🛢 instalator programs PXH Px H4               |         |         | 日日日  |
|-----------------------------------------------|---------|---------|------|
| Zakuńczeno<br>Instalacja odnasta za przepiera |         |         | ۲    |
| Zénakonan                                     |         |         |      |
| Folget arcing Sty                             |         |         |      |
|                                               |         |         |      |
|                                               |         |         |      |
|                                               |         |         |      |
| NUMBER OF STREET                              |         |         | 3.8  |
|                                               | 1980.02 | Zonkrit | 8031 |

# 5. OPROGRAMOWANIE STEROWNIKA

Program do obsługi sterownika za pomocą komputera PC pozwala łatwo programować urządzenie, definiować sceny oraz programy i ustawiać parametry sterownika. Połączenie kontrolera z komputerem odbywa się za pośrednictwem łącza USB.

Aplikacja dostępna jest w dwóch wersjach językowych - polskiej i angielskiej. Inne wersje językowe mogą być dostarczane na życzenie.

Oprogramowanie może zostać uruchomione na komputerach klasy PC z zainstalowanym systemem operacyjnym Microsoft Windows 98 SE, 2000, XP, Vista lub Windows 7. Aplikację oraz jej aktualizacje można ściągać nieodpłatnie ze strony <u>http://www.pxm.pl</u>.

## 5.1. POŁĄCZENIE STEROWNIKA Z KOMPUTEREM PC

Po zainstalowaniu oprogramowania należy uruchomić aplikację, a następnie połączyć sterownik z komputerem przy pomocy kabla USB. Podczas pierwszego podłączenia wykona się standardowa procedura instalacji w systemie nowego urządzenia. Należy wówczas wskazać lokalizację sterownika, wyświetloną przy zakończeniu instalacji programu *PxLight144*. Połączenie zostanie nawiązane po kliknięciu klawisza *Połącz z Px144* z prawej strony okna. Wyświetlony zostanie wówczas status *"Połączony"* oraz numer seryjny i wersja firmware odczytane ze sterownika.

UWAGA: do programowania większości parametrów nie jest konieczne podłączenie sterownika

- ustawienia można zapisać w pliku .cfg (patrz punkt 5.4 niniejszej instrukcji), a po połączeniu modułu z komputerem przesłać konfigurację do urządzenia.

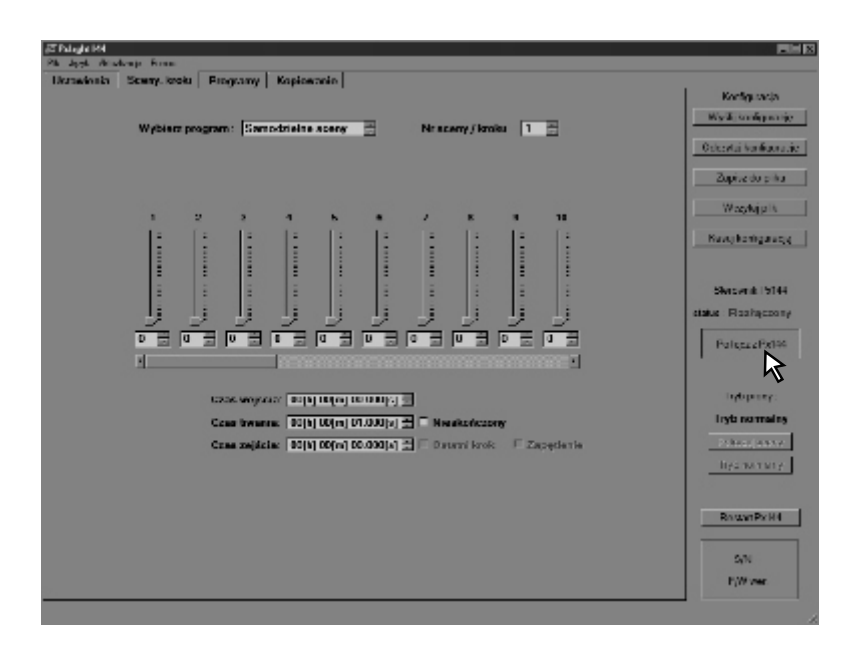

Po prawej stronie okna w bloku *Konfiguracja* dostępne są następujące klawisze: *Wyślij konfigurację* (pozwala na wysłanie zaprogramowanych ustawień do sterownika), *Odczytaj konfigurację* (ściąga ustawienia sterownika do aplikacji), *Zapisz do Pliku* (zachowuje ustawienia w pliku .cfg), *Wczytaj Plik* (otwiera uprzednio zapisaną w pliku konfigurację) oraz *Kasuj konfigurację* (ładuje predefiniowaną, "pustą" konfigurację).

Poniżej znajdują się klawisze pozwalające na wybór trybu pracy: *Pokazuj sceny* (każda zmiana ustawień programowanych scen jest widoczna "na żywo") oraz *Tryb normalny* (podczas programowania sterownik nie przerywa dotychczasowej pracy). Dodatkowo do dyspozycji jest przycisk *Restart Px144*, umożliwiający ponowne uruchomienie sterownika, przydatne na przykład po zmianie istotnych ustawień.

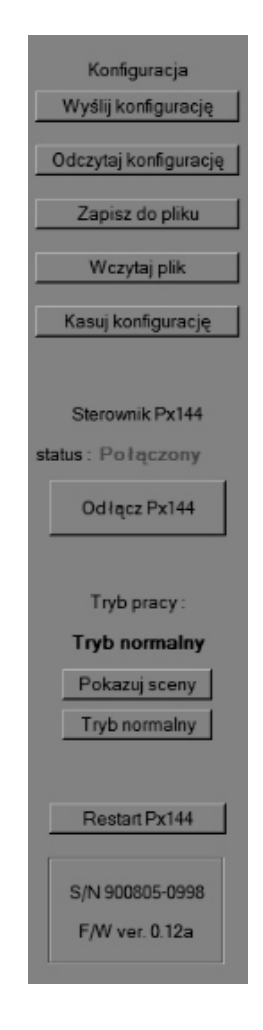

#### 5.2. USTAWIENIA STEROWNIKA

W pierwszej zakładce głównej *Ustawienia* mamy możliwość przypisania konkretnych akcji do każdego z 8 wejść sterujących oraz 64 klawiszy pilota. Ponadto możemy zdefiniować podstawowe parametry sterownika PX144.

#### 5.2.1. Ustawienia wejść

W zakładce Ustawienia/Wejścia każde z 8 wejść sterujących możemy zadeklarować jako Normalnie rozwarte (impuls podany na wejście będzie powodował zamknięcie obwodu), Normalnie zwarte (impuls spowoduje otwarcie obwodu) lub Nieużywane (wejście zostanie odcięte).

Aby zdefiniować wejście sterujące należy dwukrotnie kliknąć na wybranym wejściu w kolumnie *Typ wejścia* i ustawić w rozwijalnym menu żądany stan.

| (3 <sup>°</sup> Pel light 144 |             |                             |
|-------------------------------|-------------|-----------------------------|
| Plik Jezyk Akt.               | Roosu k     | c<br>mbi Denommu Kanlownaia |
| Weiścia                       | Klawiaze pi | ilote Pozostałe             |
|                               |             |                             |
| Bridawicce                    | Tinjb       | Sojemna akta                |
| Alexandro 1                   | N/O -       | Ever valor g                |
| Navtaz 2                      | 14-0        | Eer alogi                   |
| Awaker 3                      | an h        | lier skolj                  |
| Navas 4                       | N/0         | Bee along                   |
| Reveler 5                     | N/O         | lier skog                   |
| Navaz 6                       | N/0         | Bezakop                     |
| Reveler /                     | N/O         | ler skoj                    |
| Naves 2 8                     | N/0         | Bez alkoj                   |
|                               |             |                             |
|                               |             |                             |
|                               |             |                             |
|                               |             |                             |
|                               |             |                             |
|                               |             |                             |
|                               |             |                             |
|                               |             |                             |
|                               |             |                             |
|                               |             |                             |
|                               |             | Wybierz w sterowniku        |
|                               |             |                             |
|                               |             |                             |
|                               |             |                             |

Dodatkowo, klawisz *Wybierz w sterowniku* pozwala sprawdzić który z zewnętrznych klawiszy odpowiada poszczególnym numerom klawiszy w programie. Po jego naciśnięciu wystarczy nacisnąć wybrany klawisz zewnętrznego sterownika, wówczas odpowiadający mu numer klawisza zostanie podświetlony.

| Hr kowlood | Inte | Sejamono aksio    |   |
|------------|------|-------------------|---|
| Kawsz I    | NO   | Bez shap          |   |
| Kews ?     | NO.  | Face wherej       |   |
| Kewar 5    | ĸо   | Dec el cu         |   |
| Kawaz 4    | NO   | Des eksy          |   |
| Kawas S    | NO   | Ben ef-sj         |   |
| Kawaz G    | ĸо   | Der eich          |   |
| Kawas 7    | NO   | ber skaj          |   |
| Kawaz 8    | NO   | Bacadeap          |   |
|            |      |                   |   |
|            |      | Wyberz w decounts | J |

W zakładce Ustawienia/Wejścia do każdego z wejść sterujących przypisać możemy akcje. Tym samym impuls podany na wybrane wejście będzie wywoływał przypisaną mu akcję.

W kolumnie Skojarzona akcja mamy możliwość wyboru, jakie akcje wywoływać bedzie uruchomienie danego wejścia sterującego. Dwukrotne klikniecie w komórce tabeli otwiera rozwijalne menu, gdzie do wyboru mamy: Załaduj następną scenę (zmienia uruchomioną aktualnie scenę na kolejną), Uruchom następny program (wygasza uruchomiony aktualnie program i ładuje kolejny), Uruchom / zatrzymaj sterownik (przełącza sterownik w stan czuwania wygaszając tym samym uruchomione sceny i programy lub uruchamia urządzenie z ostatnimi parametrami), Wstrzymaj / kontynuuj program (wstrzymuje lub przywraca aktualnie uruchomioną sekwencję), Zmień kanał czerwony (przełącza kanał wyjściowy R - jeśli narastał wygasza i odwrotnie), Zmień kanał zielony (analogicznie dla kanału wyjściowego G), Zmień kanał niebieski (analogicznie dla kanału wyjściowego B). Zwieksz kanał czerwony (rozjaśnia kanał wyjściowy R, przytrzymanie klawisza spowoduje jednostajne narastanie jasności), Zmniejsz kanał czerwony (ściemnia kanał wyjściowy R, przytrzymanie klawisza spowoduje jednostajne opadanie jasności), Zwieksz / Zmniejsz kanał zielony (analogicznie dla kanału wyjściowego G), Zwiększ / Zmniejsz kanał niebieski (analogicznie dla kanału wyjściowego B), Uruchom wybraną scene (załącza jedną z szesnastu scen), Załąduj scene specjalną (uruchamia scenę specjalną, patrz punkt 5.2.4.1 niniejszej instrukcji), Uruchom wybrany program (załącza wybrany przez nas jeden z ośmiu programów), Przełącz wybraną scenę (zmienia stan wybranej przez nas sceny, jeśli narastała - spowoduje opadanie i odwrotnie, jeśli trwała - także spowoduje opadanie). Oczywiście danemu wejściu możemy nie przypisać żadnej akcji (predefiniowany parametr Bez akcji).

| Ustawienia  <br>Wejścia   Kl | Sceny, k<br>lawisze pi | roki Programy Kopiowanie i<br>ilota Pozostałe i           |
|------------------------------|------------------------|-----------------------------------------------------------|
| Nr klawisza                  | Tryb                   | Skojarzona akcja                                          |
| Klawisz 1                    | N/O                    | Załaduj następną scenę 🔹                                  |
| Klawisz 2                    | N/O                    | Załaduj następną scenę<br>U uchom następny program        |
| Klawisz 3                    | N/O                    | Unchom/zatrzymaj kerownik<br>UWstrzymaj /kontynuj program |
| Klawisz 4                    | N/O                    | Zmeri kanał icelony<br>Zmeri kanał icelony                |
| Klawisz 5                    | N/O                    | Zwiększ kanał czerwony<br>Zmiejsz kanał czerwony          |
| Klawisz 6                    | N/O                    | Zwiększ kanał zielony<br>Zmniejsz kanał zielony •         |
| Klawisz 7                    | N/O                    | Bez akcji                                                 |
| Klawisz 8                    | N/O                    | Bez akcji                                                 |

#### 5.2.2. Ustawienia pilota

W kolejnej zakładce - *Klawisze pilota* - możemy zdefiniować akcje dla sterowania bezprzewodowego.

Klawisz *Wybierz w pilocie*, analogicznie do wejść sterujących, pozwala sprawdzić który z przycisków pilota odpowiada poszczególnym numerom klawiszy w programie. Po jego naciśnięciu wystarczy nacisnąć wybrany przycisk pilota, wówczas odpowiadający mu numer klawisza zostanie podświetlony.

W kolumnie *Skojarzona akcja* możemy przypisać wybrane akcje każdemu z 64 klawiszy pilota sterowania bezprzewodowego. Przyciskom możemy przypisywać akcje identyczne z definiowanymi dla klawiszy zewnętrznych (patrz punkt 5.2.1 niniejszej instrukcji). Programowanie reakcji na klawisze pilota także odbywa się analogicznie do programowania wejść.

| Se Konsinon      |                                                                                                    |   |
|------------------|----------------------------------------------------------------------------------------------------|---|
| Carlor 1         | Sec da j                                                                                                    |   |
| Care 2           | 2 Projection of Conversion<br>2 Interest of the Conversion<br>2 Interest of the Conversion                                                                                                    |   |
| Carrie I         | Anterparken of anterparken s                                                                                                    |   |
| Carried 4        | Zenicju konstrukturu<br>Zenicju konstrukturu                                                                                                    |   |
| Carried Sciences | Constant System (a second<br>Associal) ware as a soliday<br>Handware system (a second                                                                                                    |   |
| Carrie C         | Produce aybuse, and a local statements and a local statements a |   |
| Same (           | Sy and                                                                                                    |   |
| Care?            | Ke naj                                                                                                    | _ |
| Same 3           | the maj                                                                                                    |   |
| Carros 10        | line map                                                                                                    |   |
| Carrie II        | Dec exq.                                                                                                    |   |
| Carrie 12        | Dec avoi                                                                                                    |   |
| fave D           | Dec since                                                                                                    |   |
| Care 14          | (te sid)                                                                                                    |   |
| Carer 14         | for sup                                                                                                    |   |
| Castor IX        | Xv ral                                                                                                    |   |

#### 5.2.3. Pozostałe ustawienia

W zakładce Ustawienia/Pozostałe możemy zdefiniować parametry sceny specjalnej, adres pilota sterowania bezprzewodowego, wybrać trzy kolejne kanały, których ustawienia odwzorowane będą bezpośrednio na diodzie LED na płycie czołowej sterownika (dioda w kształcie logo firmy PXM: "X") oraz uruchomić symulator zdarzeń, który umożliwia podgląd akcji przypisanej danemu wejściu lub klawiszowi pilota, również bezpośrednio na diodzie LED "X" zamontowanej w PX144.

| Ustawingin Seeny, houk  | i Programy Repiew                                                        | nurie -                                                                                                    |
|-------------------------|--------------------------------------------------------------------------|----------------------------------------------------------------------------------------------------|
| Wejficia Klawisze pilot | Porcetete                                                                |                                                                                                    |
| Scena apequina          |                                                                          | Adres prote                                                                                                    |
| Kan, H                  | Kar. G Kar<br>D 2 0<br>D 2 0<br>D 2 0<br>D 2 khokkar<br>mar (00.0000000) | Ddaryaj se skecovska<br>Ddaryaj se skecovska<br>Ddaryaj se skecovska<br>Ddaryaj se skecovska<br>Ddaryaj se skecovska<br>Polozyaj se skecovska<br>piloszyajny<br>Wydł<br>Polozyaj se skecovska<br>piloszyajny<br>Polozyaj se skecovska<br>piloszyajny<br>Polozyaj se skecovska<br>piloszyajny<br>Polozyaj se skecovska<br>piloszyajny<br>Polozyaj se skecovska<br>piloszyajny<br>Polozyaj se skecovska<br>piloszyajny<br>Polozyaj se skecovska<br>piloszyajny<br>Polozyaj se skecovska<br>piloszyajny<br>Polozyaj se skecovska<br>piloszyajny<br>Polozyaj se skecovska<br>piloszyajny<br>Polozyaj se skecovska<br>piloszyajny<br>Polozyaj se skecovska<br>Polozyaj se skecovska<br>Po |
| – Podgląd wyteznych ka  | na lów<br>Połazaj na starował                                            | ha kanaly zaczynając od . 👔 🔄                                                                                                    |
| 5                       | ym llanor wyjścia<br>Zwyki y Nawrac                                      | s I a Wijeconi                                                                                                    |

#### 5.2.3.1. Scena specjalna

W polu *Scena specjalna* możemy zdefiniować parametry dodatkowej sceny, która nie jest "sztywno" zaprogramowana, pozwala ona na bieżąco dowolnie regulować natężenie światła na każdym z trzech kanałów wyjściowych, np. za pośrednictwem pilota, nie wymagając tym samym podłączania komputera. Aby uruchomić taką edytowalną za pomocą klawiszy lub przycisków pilota scenę należy wywołać akcję *Załaduj scenę specjalną*. Bezpośredni podgląd sceny specjalnej oraz jej modyfikacji możliwy jest także na diodzie LED "*X*".

Za pomocą suwaków można łatwo ustawić wstępne jasności poszczególnych kanałów: R (czerwony), G (zielony) i B (niebieski). Scena specjalna, po jej załadowaniu, zaświeci ze zdefiniowaną tu jasnością. Dodatkowo możemy tu ustalić na jakim zakresie kanałów wyjściowych scena specjalna ma się pojawić (należy pamiętać, iż zajmuje ona trzy kolejne kanały, odpowiednio R, G i B) oraz ustawić czas, po którym osiągnie ona zdefiniowaną przez nas (przy pomocy suwaków) jasność - maksymalna wartość to 1 godzina, 49 minut i13,4 sekundy.

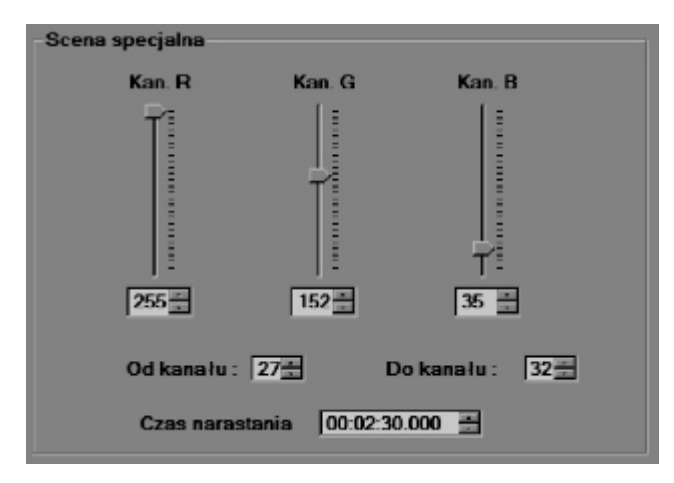

W powyższym przykładzie wartości dla poszczególnych kolorów wynoszą kolejno: R - 255, G - 152, B - 35, co daje kolor wypadkowy pomarańczowy. Tym samym, efekty zaświecą poszczególnymi kolorami składowymi na kanałach DMX od 27 do 32 (kanały 27 i 30 odpowiadają za kolor czerwony, 28 i 31 - kolor zielony, 29 i 32 - kolor niebieski) z czasem rozjaśnienia 2 minuty 30 sekund.

#### 5.2.3.2. Adres pilota

Pole Adres pilota odpowiada za ustawienia adresu urządzenia RCU. Klawisz Odczytaj ze sterownika pozwala dowiedzieć się, jaki adres pilota zdalnego sterowania zapisany jest w pamięci PX144. Adres można uzyskać bezpośrednio z pilota naciskając klawisz *Pobierz z pilota* a następnie naciskając w pilocie dowolny przycisk. Uzyskany tą drogą adres można wysłać do PX144 (klawisz *Wyślij*).

**UWAGA:** należy pamiętać, iż sterownik jest zdolny komunikować się wyłącznie z pilotami pracującymi w kodzie RC-5.

| Adres pilota           |
|------------------------|
| Odczytaj ze sterownika |
| Odczytano : D          |
| Podaj wartość :        |
| nieużywany 🚊           |
| Wyślij                 |
| Pobierz z pilota       |
| L                      |

#### 5.2.3.3. Podgląd wybranych kanałów

Pole *Podgląd wybranych kanałów* pozwala ustalić, które wartości trzech kolejnych kanałów (R, G, B) będą odwzorowane bezpośrednio na diodzie LED "X" na sterowniku oraz na kanałach wyjściowych typu OC. Pierwszy z wybranych kanałów może mieć numer od 1 do 62 (przy ustawieniu wartości na 62 kanał trzeci będzie miał numer 64).

| Podgląd wybranych kanałów                     |    |
|-----------------------------------------------|----|
| Pokazuj na sterowniku kana ty zaczynając od : | 62 |

# 5.2.3.4. Symulator wejścia

Pole *Symulator wejścia* umożliwia podgląd wybranych akcji przypisanych klawiszom zewnętrznym lub przyciskom pilota bezpośrednio na sterowniku lub na podłączonych efektach. Aby zobaczyć działanie danej akcji należy wybrać rodzaj wejścia (dla wejścia analogowego - *Zwykły klawisz*, dla pilota - *Klawisz pilota*), następnie numer wybranego klawisza i nacisnąć przycisk *Wygeneruj*. Na wyjściach oraz na diodzie LED "*X*" pojawi się wówczas akcja dla danego klawisza.

| Symulator wejścia |               |
|-------------------|---------------|
| Zwykły klawisz 💌  | 1 😤 Wygeneruj |
| Zwykły klawisz    |               |
| Klawisz pilota    |               |

# 5.3. DEFINIOWANIE SCEN I KROKÓW PROGRAMÓW

Po kliknięciu zakładki głównej *Sceny, kroki* mamy możliwość pełnego zaprogramowania każdej z 16 scen oraz poszczególnych kroków (maksimum 16) dla każdego z 8 programów. Zdecydować, czy chcemy definiować samodzielne sceny, czy kroki programów, możemy w okienku *Wybierz program*. W okienku obok (*Nr sceny / kroku*) możemy ustalić numer sceny lub kolejnego kroku wybranego wcześniej programu.

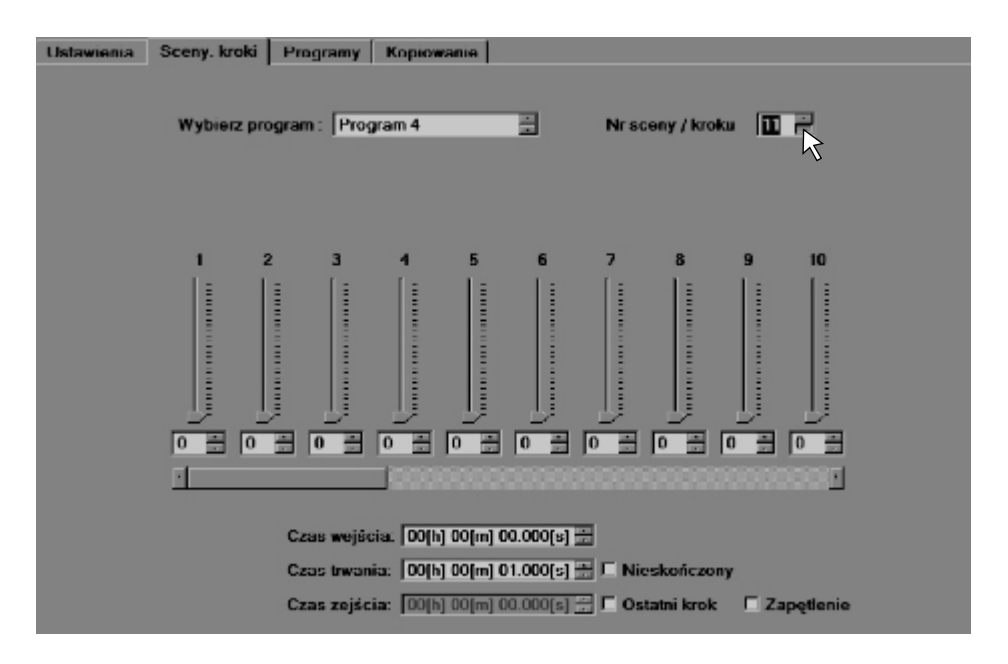

Dla każdej sceny oraz kroku mamy do dyspozycji 64 suwaki odpowiadające kanałom wyjściowym. Każda kolejna trójka suwaków (1, 2, 3; 4, 5, 6; 7, 8, 9 etc.) steruje trzema kolejnymi kanałami wyjściowymi, na przykład R, G i B. Wartości dla każdego kanału możemy ustawiać przy pomocy suwaków (zakres od 0 - kanał wyciemniony do 255 - pełna jasność) lub wpisując wartość liczbową.

Ponadto, możemy zdefiniować czas, w którym wybrana scena lub krok programu będzie się rozjaśniać, trwać oraz wygasać (w przypadku kroków dotyczy to wyłącznie ostatniego kroku w danym programie). Maksymalny *Czas wejścia* sceny / kroku wynosi 1 godzinę, 49 minut i 13,5 sekundy (6553,5 sekundy), maksymalny *Czas trwania* sceny / kroku jest o 0,1 sekundy krótszy lub zaznaczony jako *Nieskończony*, zaś *Czas zejścia* wynosi odpowiednio 1 godzinę, 49 minut i 13,3 sekundy (6553,3 sekundy). Jeśli czas trwania zaznaczony jest jako nieskończony, scenę lub krok wygasić można jedynie za pośrednictwem kolejnej akcji, np. *Załaduj następną scenę / program* czy *Uruchom wybraną scenę / program*. Czas wejścia lub zejścia sceny bądź kroku ustawiony jako "00[h] 00[m] 00.000[s]" oznacza, iż dana scena / krok od razu rozbłyśnie pełnym światłem bądź gwałtownie zgaśnie.

![](_page_14_Picture_0.jpeg)

Dla kroków programów możemy zdefiniować również dodatkowe parametry - oznaczyć aktualnie edytowany krok jako ostatni w danym programie (tylko w takim przypadku można ustalić *Czas zejścia* czyli wygaszania kroku, dla innych kroków będzie on równy *Czasowi narastania* kolejnego kroku) oraz zaznaczyć pole *Zapętlenie*, co będzie równoznaczne z tym, że wybrany program działać będzie w pętli.

## 5.4. DEFINIOWANIE PROGRAMÓW

W zakładce głównej *Programy* możemy zdefiniować 8 programów opartych na krokach zgodnych z ustawieniami z zakładki *Sceny, kroki.* Możemy tu ograniczyć ilość kroków w wybranym programie, ustawić czasy wejścia (maksymalnie 1 godzina, 49 minut i 13,5 sekundy, tj. 6553,5 sekundy) i trwania (maksymalnie 1 godzina, 49 minut i 13,4 sekundy czyli 6553,4 sekundy lub nieskończony, należy wówczas zaznaczyć kwadratowe pole w kolumnie *Czas trwania*) dla każdego kroku z osobna oraz czas zejścia dla ostatniego kroku, maksimum wynosi tu 1 godzinę, 49 minut i 13,3 sekundy (nie dotyczy to programów działających w pętli - zaznaczone pole *Zapętlony*).

W każdej chwili możemy łatwo przenieść się do zakładki ustawień jasności i czasów zaznaczonego kroku klikając klawisz *Edytuj krok*.Po nadto program może być także oznaczony jako *Kontynuowany*, co oznacza, że. Do dyspozycji mamy także klawisze *Wstaw* (wstawia dodatkowy krok powyżej zaznaczenia, wyłącznie w przypadku, gdy liczba kroków jest mniejsza niż 16) oraz *Usuń* (usuwa zaznaczony krok).

| 910084 | Closedore | CES THERE  | (an open | HICKSSY     |
|--------|-----------|------------|----------|-------------|
| Engr 1 | 10.001    | 201010     |          | 2017-015    |
| and a  | 1.0.400   | 1107011    | •        | 0.010       |
| Res. 2 | ACMO.     | A REP 2    | •        | 1012-010    |
| See 1  | 1104001   | 200810     |          | 20.22 (01.5 |
| ing t  | 100960-0  | 10,000 0   | · ·      | 1072/83     |
| Even 2 | 0.000     | 1.00.00    |          | 0212-002    |
| 6 m 7  | 0.0100    | 10.00      |          | 81.4615     |
| Dec A  | 1000      | STATES THE | 35-7423  | 5.27465     |
|        |           |            |          |             |

W kolumnie *Narastająco* pokazany zostanie czas trwania programu do końca danej sceny. Jeśli czas którejkolwiek z nich ustalony zostanie jako *nieskończony* w ostatniej kolumnie czas trwania całego programu począwszy od tej sceny będzie nieokreślony.

# 5.5. KOPIOWANIE SCEN I PROGRAMÓW

W zakładce *Kopiowanie* możemy przenieść ustawienia zdefiniowanych scen oraz programów i bądź pojedynczych kroków na szereg kolejnych.

Aby skopiować sceny, należy wybrać w polu *Kopiuj samodzielne sceny* numer pierwszej ze scen z zakresu których chcemy kopiować parametry w oknie *Scena źródłowa*, następnie wybrać ilość kolejnych scen do powielenia, a w końcu zakres scen, na które parametry będą przepisane wpisując numer pierwszej z zakresu w okienku *Scena docelowa*. Aby wykonać kopiowanie wystarczy kliknąć klawisz *Kopiuj*.

W poniższym przykładzie ustawienia scen 3 i 4 zostaną skopiowane na sceny 6 oraz 7.

| - Kopiuj samodzielne sceny |     |            |        |
|----------------------------|-----|------------|--------|
| Scena źródłowa             | 3 . | llość scen | 2 -    |
| Scena docelowa             | 6   |            | Kopiuj |

W analogiczny sposób kopiujemy ustawienia całych programów. Aby skopiować programy, należy wybrać w polu *Kopiuj programy* numer pierwszego z zakresu programów, z których chcemy kopiować parametry w oknie *źródło: program*, następnie wybrać ilość kolejnych programów do powielenia, a w końcu zakres programów docelowych, na które parametry będą przepisane wpisując numer pierwszego programu z zakresu w okienku *cel: program*. Aby wykonać kopiowanie wystarczy kliknąć klawisz *Kopiuj*.

W poniższym przykładzie ustawienia programów 1, 2 i 3 zostaną skopiowane na programy 6, 7 oraz 8.

| Kopiuj programy            |        |
|----------------------------|--------|
| źródło : program 📔 📩 krok  | - =    |
| ilość : 💿 programy 🔿 kroki | 3 =    |
| cel : program 6 📩 krok     |        |
|                            | Kopiuj |

Równie łatwe jest kopiowanie ustawień pojedynczych kroków. Aby skopiować kroki, należy wybrać w polu *Kopiuj programy* numer programu, z którego kroki mają być skopiowane (okno *źródło: program*), zaś w oknie *krok* numer pierwszego z zakresu kroków, z których chcemy kopiować parametry. Następnie zaznaczyć opcję *kroki* w polu *ilość:*, wybrać ilość kolejnych kroków do powielenia, a w końcu numer programu i pierwszego z zakresu docelowych kroków, na które parametry będą przepisane, wpisując numer pierwszego z nich z zakresu w okienku *cel: krok*. Aby wykonać kopiowanie wystarczy kliknąć klawisz *Kopiuj*.

W poniższym przykładzie ustawienia kroków 1, 2 i 3 z programu nr 1 zostaną skopiowane na kroki 4, 5 i 6 w programie nr 6.

| Kopiuj programy            |        |
|----------------------------|--------|
| źródło : program 📔 🚊 krok  | 1      |
| ilość : 🔿 programy 📀 kroki | 3 🚊    |
| cel : program 6 🚊 krok     | 4 🚊    |
|                            | Kopiuj |

#### 5.6. ZAPISYWANIE I ODCZYT KONFIGURACJI

Poczynione zmiany konfiguracji możemy zapisać w pliku .cfg klikając w polu *Konfiguracja* klawisz *Zapisz do Pliku* z prawej strony okna aplikacji. Konfigurację możemy także przesłać do sterownika naciskając klawisz *Wyślij konfigurację*. Każde z ustawień można później dowolnie modyfikować, zarówno po odczytaniu ich z kontrolera (*Odczytaj konfigurację*), jak i po otwarciu zapisanego wcześniej pliku .cfg (klawisz *Wczytaj Plik*).

| Konfiguracja          |
|-----------------------|
| Wyślij konfigurację   |
| Odczytaj konfigurację |
| Zapisz do pliku       |
| Wczytaj plik          |
| Kasuj konfigurację    |

Używając klawisza *Kasuj konfigurację* możemy usunąć wszelkie zmiany poczynione w programie i ustawić tzw. predefiniowaną konfigurację zerową. Możemy usunąć wszystkie ustawienia lub tylko wybrane zmiany zaznaczając wybór w oknie pojawiającym się po naciśnięciu klawisza kasowania.

![](_page_17_Picture_1.jpeg)

## 5.7. ZAKOŃCZENIE PRACY Z PROGRAMEM

Po ukończeniu programowania i zapisaniu bądź przesłaniu zmian do sterownika należy kliknąć klawisz *Odłącz Px144*, dopiero wówczas możemy zamknąć aplikację i odłączyć moduł od komputera.

![](_page_17_Picture_4.jpeg)

# 6. DANE TECHNICZNE

| <ul> <li>kanały wyjściowe DMX</li> <li>wejścia sterujące typu on/off</li> <li>wejścia klawiszy pilota</li> <li>kod pilota zdalnego sterowania</li> </ul> | 64<br>8<br>64<br>RC-5                                   |
|----------------------------------------------------------------------------------------------------|---------------------------------------------------------|
| - wyjścia sterujące<br>- obciążalność wyjść typu OC                                                                                                    | OC, DMX-512<br>1500 mA / kanał                          |
| - zasilanie                                                                                                    | 12 - 24V DC                                             |
| - programowalne:<br>- sceny<br>- programy                                                                                                    | 16<br>8                                                 |
| - wymiary:<br>- szerokość<br>- wysokość<br>- głębokość                                                                                                   | 70 mm (szerokość 4 modułów szynowych)<br>86 mm<br>61 mm |

CYFROWE ŚCIEMNIACZE MOCY

SYSTEM DMX

STEROWNIKI ARCHITEKTONICZNE OŚWIETLENIE LED

![](_page_18_Picture_4.jpeg)

ul. Przemysłowa 12 30-701 Kraków tel: 012 626 46 92 fax: 012 626 46 94 e-mail: info@pxm.pl http://www.pxm.pl

#### DEKLARACJA ZGODNOŚCI z dyrektywą nr 2004/108/WE

Nazwa producenta: PXM s.c.

Adres producenta: ul. Przemysłowa 12 30-701 Kraków

deklarujemy, że nasz wyrób:

Nazwa towaru: Mini Light Controller Kod towaru: PX144

jest zgodny z następującymi normami:

#### EMC: PN-EN 55103-1 PN-EN 55103-2

Dodatkowe informacje:

Podłączenie sygnału DMX musi być wykonane przewodem ekranowanym, połączonym z pinem GND.

S.C.

![](_page_18_Picture_18.jpeg)

Danuta i Marek Župnik 30-701 Kraków, ul. Przemysłowa 12 NIP 677-002-54-53

Kraków, 01.08.2008

mgr inż. Marek Żupnik.